# Microsoft Teams for Student Online Learning Tutorial

Note:

app.

(1) Last updated date of this training document /video: 21 Aug 2020, version no.: 1.0

(2) The user-interface (UI) shown in this training document /video may vary from the latest look of Teams

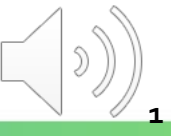

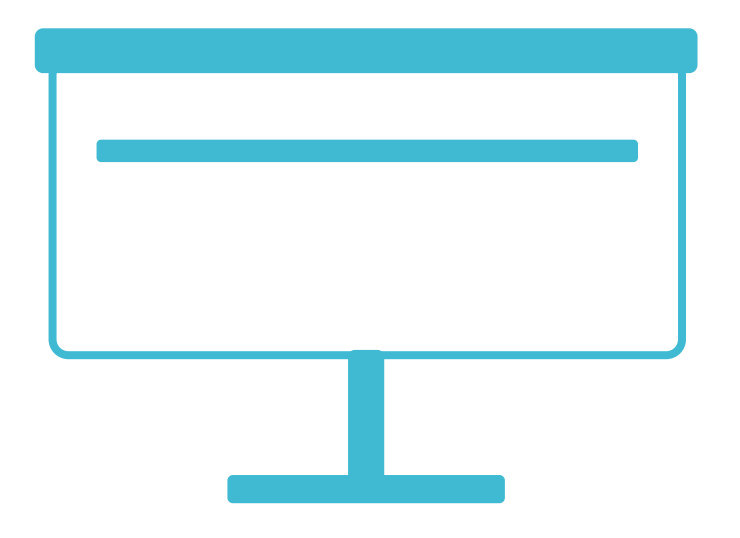

# **Introduction of MS Teams Interface**

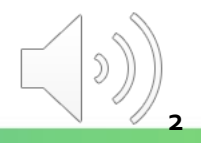

Tips: Symbols may be attached for different types of notifications. ITSD

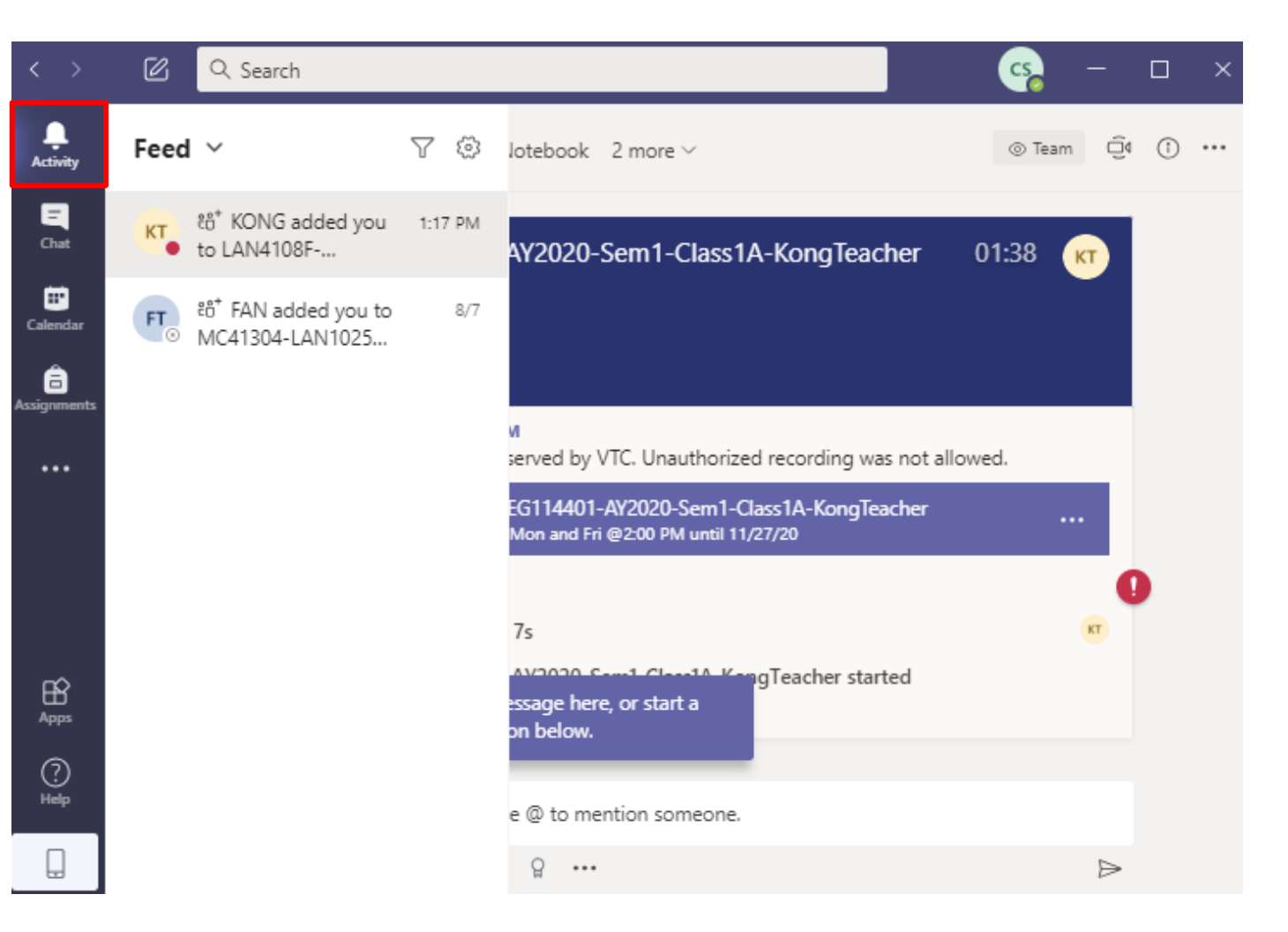

You can select "Activity" to view your Activity feed.

**Tips:** You'll be able to send messages that include files, links, emojis, stickers, and GIFs.

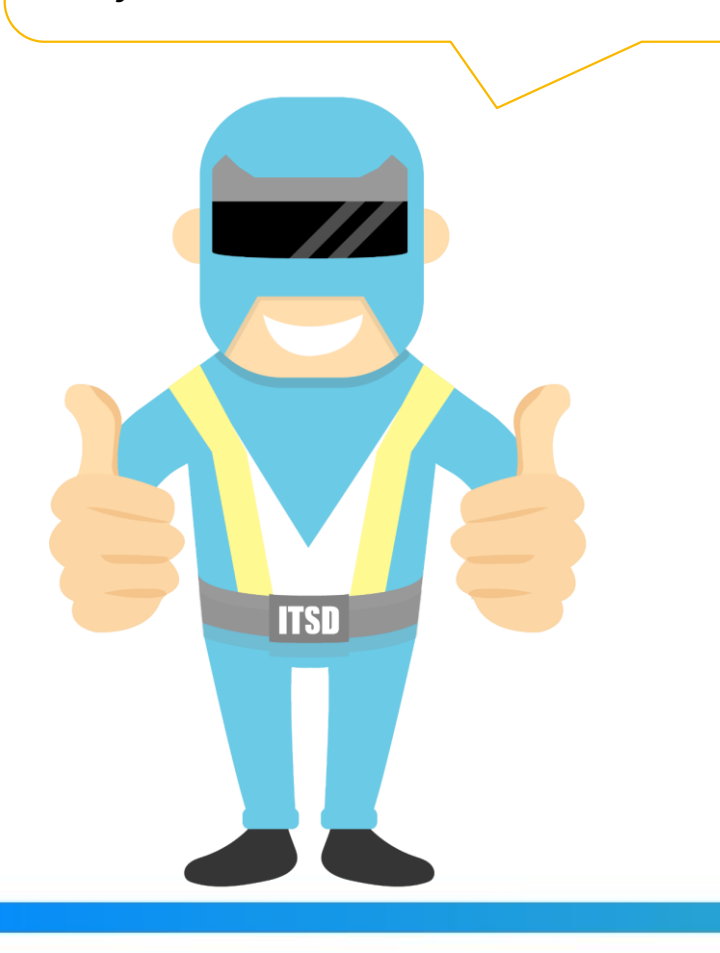

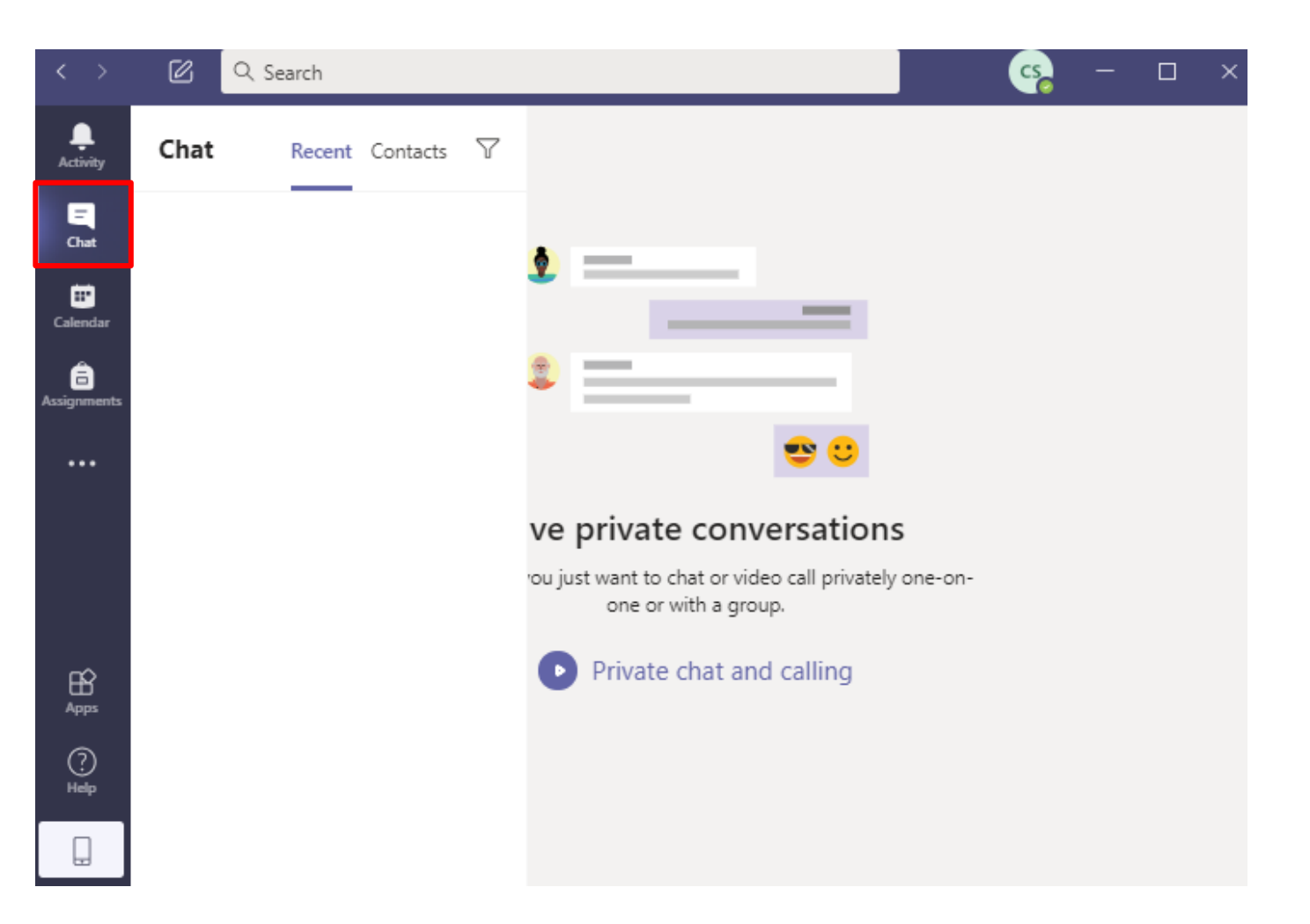

You can use "Chat" for one-to-one or group chats.

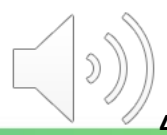

| $\langle \rangle$    |                 |               |                  |                |                            |  |
|----------------------|-----------------|---------------|------------------|----------------|----------------------------|--|
| L.Activity           | 😇 Calendar      |               |                  |                | Q f Meet now + New meeting |  |
| Chat                 | Today < > Augus |               | Work week $\vee$ |                |                            |  |
| Calendar             | 03<br>Monday    | 04<br>Tuesday | 05<br>Wednesday  | 06<br>Thursday | 07<br>Friday               |  |
| Assignments<br>Teams | 2 PM            |               |                  |                |                            |  |
|                      | 3 PM            |               |                  |                |                            |  |
| t                    | 4 PM            |               |                  |                |                            |  |
| :                    | 5 PM            |               |                  |                |                            |  |
| :                    | 6 PM            |               |                  |                |                            |  |
| :                    | 7 PM            |               |                  |                |                            |  |
| Apps<br>(?)          | 8 PM            |               |                  |                |                            |  |
| Help<br>L            | 9 PM            |               |                  |                |                            |  |

You can click **"Calendar"** to view and join a scheduled online class every week.

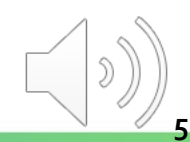

| $\langle \rangle$     | ß                                        | Q Search                               | <u>-</u>                                |
|-----------------------|------------------------------------------|----------------------------------------|-----------------------------------------|
| L.Activity            | Teams                                    |                                        | సి ిది <sup>+</sup> Join or create team |
| Chat                  | Your teams                               |                                        |                                         |
| E Calendar            |                                          |                                        |                                         |
| <b>â</b><br>signments | LE                                       | ML                                     |                                         |
| iii<br>Teams          | LAN4108F-EG114401-<br>AV2020-Sem1-Class1 | MC41304-LAN1025-<br>AV2021-Sem1-Class1 |                                         |
|                       | A12020 Jenn Classi                       | Arzoz r seint classi                   |                                         |
|                       |                                          |                                        |                                         |
|                       |                                          |                                        |                                         |
|                       |                                          |                                        |                                         |
|                       |                                          |                                        |                                         |
|                       |                                          |                                        |                                         |
|                       |                                          |                                        |                                         |
|                       |                                          |                                        |                                         |
| Apps                  |                                          |                                        |                                         |
| ?<br>Help             |                                          |                                        |                                         |
|                       |                                          |                                        |                                         |

You can view classes you joined under "**Teams**" and select a class for group chats.

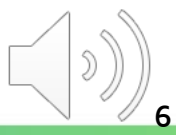

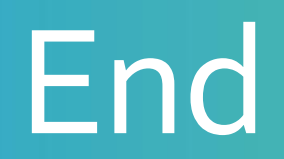

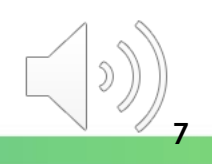

# Produced by Information Technology Services Division

Please visit the website for more videos:

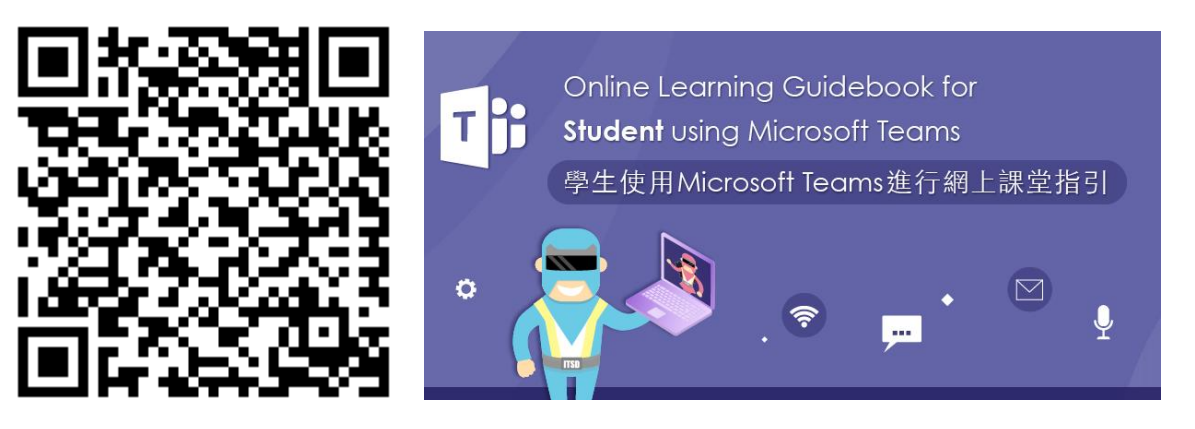

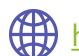

https://www.vtc.edu.hk/digital-workplace/guidebook-for-online-teaching/student.html